# **UOPEOPLE STUDENT PORTAL My courses space guide**

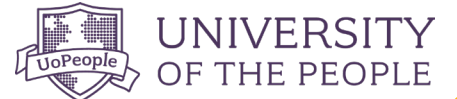

Take a look at the <u>My Courses</u> space and explore the key features it offers for successful course management.

### **MANAGE COURSES**

The Manage Courses page gives students a quick overview of vital information for easy navigation, including registration dates, academic progress, and essential course details. You'll also see a banner that gives you important information.

Check out the image below for a snapshot of the main sections.

| OF THE PEOPLE                                                                               | Q Search for apps or actions                                                                                                    |                                                                                         | UoPeople Time<br>01:48:56 PM               | UoPeople Date<br>Tuesday, jan 23, 2024     |
|---------------------------------------------------------------------------------------------|----------------------------------------------------------------------------------------------------|-----------------------------------------------------------------------------------------|--------------------------------------------|--------------------------------------------|
| 🔥 Home                                                                                      | MAnage Courses<br>Registration Manage Proctors                                                                                           | <b>—</b>                                                                                | Banner                                     |                                            |
| ଙ୍ଖ୍ My Courses                                                                             |                                                                                                    | Registration is now open, until Janu                                                    | Jary 25.                                   |                                            |
| 📢 Share your story!                                                                         |                                                                                                    |                                                                                         |                                            |                                            |
| 😲 Academic Achievements >                                                                   | Personal Message                                                                                                    | ACADEMIC PROGRESS<br>A maximum of 4 courses can be taken each<br>and graduate students. | term. Check out our Course Load F          | 'olicy for undergraduate Academic Progress |
| Self Service Forms >                                                                        | Michelle S, time to plan your next term! Click here                                                                                      | Required                                                                                | Elective                                   | Required Proctor                           |
| Admissions >                                                                                | to Register now for your courses. You have until                                                                                         | Total Courses Requierd                                                                  | Total Courses Requierd                     | Total Courses Requierd                     |
|                                                                                             | C January 25th, 2024.                                                                                                    | Progress 1 Courses                                                                      | U <b>3</b><br>Progress o Cou               | Ub<br>rses Progress o Courses              |
| Register Now<br>Registration is open NOW through<br>January 25th, 2024. Classes are filling |                                                                                                    |                                                                                         |                                            |                                            |
| up quickly, register now.                                                                   | COURSES- NOVEMBER 2023<br>Manage all of your courses from this page. From here you can see<br>information, review the instructions here. | your course status, proctor information, or c                                           | ancel courses. For more detailed           | CURRENT FUTURE PAST                        |
| DISMISS I WANT TO REGISTER<br>NOW                                                           | Sequence Course Name                                                                                                    |                                                                                         | Status Proct                               | or Paid                                    |
| C Online Campus                                                                             | Principles of Business Management BU51201                                                                                                |                                                                                         | <ul> <li>Registered</li> <li>Pi</li> </ul> | octor approved 🔹 Paid 🗸                    |
|                                                                                             | ReTake Online Education Strategies                                                                                                    |                                                                                         | Registered     N                           | ot Proctored • Paid •                      |

The Course Management area allows you to manage your courses and check their status. Use the tabs on the top right side to browse your past and current courses. Once you've registered for courses for the upcoming term, you'll be able to view and manage them under the Future tab.

| OF THE PEOPLE                                                                               | Q, Search for apps or actions 🕓 Wheepe Time 🔁 Wheepe Time 🔁 Toesday, Jan 33, 2004 😨 Michaele 🚦                                                                                                    |
|---------------------------------------------------------------------------------------------|----------------------------------------------------------------------------------------------------|
| 🔂 Home                                                                                      | MY COURSES                                                                                                    |
| Payments                                                                                    | Manage Courses Registration Manage Proctors                                                                                                    |
| ন্থ My Courses                                                                              | Registration is now open, until January 25.                                                                                                    |
| 📢 Share your story!                                                                         |                                                                                                    |
| ♀ Academic Achievements >                                                                   | ACADEMIC PROGRESS A maximum of a courses can be taken each term. Check out our Course Load Policy for undergraduate and graduate students.                                                                              |
| Self Service Forms                                                                          | Michelle S, time to plan your next term! Click here Required Elective Required Proctor                                                                                                    |
| Admissions >                                                                                | to Register now for your courses. You have until Total Courses Required Total Courses Required Total Courses Required Total Courses Required                                                                            |
|                                                                                             | Progress         Progress         Progress         OCOunters         Progress         OCOunters                                                                                                    |
| Register Now<br>Registration is open NOW through<br>January 25th, 2024. Classes are filling | Course Management Area Click to navigate tabs                                                                                                    |
| up quickly, register now.                                                                   | COURSES - NOVEMBER 2023<br>Manage all of your courses from this page. From here you can see your course status, proctor information, or cancel courses. For more detailed<br>information, review the instructions here. |
| DISMISS I WANT TO REGISTER<br>NOW                                                           | Sequence Course Name Status Proctor Paid                                                                                                    |
| 🖸 Online Campus                                                                             | Principles of Business     Management     Business     Bagisterod     Proctor approved     Paid     V                                                                                                    |
|                                                                                             | Online Education Strategies<br>UNIV 2013         Online Education Strategies         Image: Registered         Image: Not Proctored         Image: Paid                                                                 |

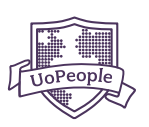

### **REGISTRATION**

### Term Planning

This section helps you plan the upcoming term and register for courses according to your Learning Pathway, ensuring a hassle-free registration process.

| 区 UNIVERSITY                                                                                | Q Search for apps or actions O otages of Actions                                                                                                    |
|---------------------------------------------------------------------------------------------|----------------------------------------------------------------------------------------------------|
| 📅 Home                                                                                      | MY COURSES                                                                                                    |
| Payments                                                                                    | Manage Courses Registration Manage Proctors                                                                                                    |
| ঞ্জ My Courses                                                                              | Term Planning Registration is now open, until January 35th, 2024.                                                                                                    |
| 📢 Share your story!                                                                         | PLIN YOUR NEXT TERM - FEBRUARY 2024                                                                                                    |
| ♀ Academic Achievements >                                                                   | Your Registration is Open Now Until January 25th, 2024                                                                                                    |
| Self Service Forms                                                                          | Control Registrer FOR COURSES                                                                                                    |
| Admissions >                                                                                | Courses registered vs.                                                                                                    |
| 🔗 Useful Links >                                                                            |                                                                                                    |
| Register Now<br>Registration is open NOW through<br>January 25th, 2024. Classes are filling | C NGL 1402     Ø     BUS 1402     Ø     PSYC 1495     X       English Composition 2     Basic Accounting     Emotional intelligence (EI)       Reserve Provided     Basic Accounting     Emotional intelligence (EI) |

### Select Courses

In the Recommended Courses section, you'll see a list of up to 4 courses to select from for registration. The list is based on several factors, including your current Learning Pathway, academic progress, maximum course load, and course availability.

| SELECT COUR<br>You will be | ISES<br>required to register for courses in the ord | ler they appear on your Learning Pathways. |              |                         |                  |   |
|----------------------------|-----------------------------------------------------|--------------------------------------------|--------------|-------------------------|------------------|---|
| F                          |                                                     | PAST COURSES                               |              |                         |                  |   |
| Sequence                   | Course Name                                         |                                            | Availability | Department              | Proctor          |   |
| 1                          | English Composition 2<br>ENGL 1102                  |                                            | Available    | Arts and Science        | Requires Proctor | ~ |
| 2                          | Basic Accounting<br>BUS 1102                        |                                            | Available    | Business Administration | Not Proctored    | ~ |
| 3                          | Emotional intelligence (EI)<br>PSYC 1205            |                                            | Available    | Arts and Science        | Not Proctored    | ~ |
| 4                          | Microeconomics<br>BUS 1103                          |                                            | Available    | Business Administration | Not Proctored    | ~ |

Past courses can be found and retaken if needed, find them by clicking the Past Courses tab. Explore recommended and past courses based on your pathway. Filter by type, department, and availability.

| RECOMMENDED COURSES 3 PAST COURSES 1 |                |               |         |   |
|--------------------------------------|----------------|---------------|---------|---|
| Q Search Courses                     |                |               |         |   |
| urse Name 🗇 🗸                        | Availability 👈 | Proctor 🗠     | Grade 💠 |   |
| line Education Strategies            | Available      | Not Proctored | 60      | ~ |

## **MY COURSES SPACE GUIDE**

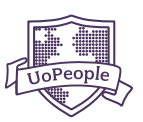

#### **About Learning Pathway**

You will be asked to follow a Learning Pathway when registering for courses. These pathways will guide you through your entire degree program, establishing the courses you'll take each term to ensure you are on track for a successful academic journey.

During the registration period, you will see a list of recommended courses made available by your Learning Pathway. You will only be able to select your courses from this list and in the order that is established. The order must also be maintained when cancelling or dropping from courses.

### Leave of Absence (LOA)

Life happens, and we've got you covered. If you are not planning to register for classes during an upcoming term, you are required to request a Leave of Absence (LOA). For more details check out our LOA policy for <u>undergraduate</u> and for <u>graduate</u> students.

Scroll to the bottom of the Registration page to request for a Leave of Absence or to track inactivity seamlessly.

| NOT PLANNING TO STUDY NEXT TERM?                                                                                                    |                                        |                        |
|----------------------------------------------------------------------------------------------------|----------------------------------------|------------------------|
| A few things to be aware of before your break.                                                                                                    | ~~~~~~~~~~~~~~~~~~~~~~~~~~~~~~~~~~~~~~ | 0/5                    |
| UoPeople allows students to take up to 5 inactive or LOA terms. Students who take more than 5 terms without registering for classes will be dismissed from the university. |                                        | U/ J<br>Inactive Terms |
| REQUEST LEAVE OF ABSENCE                                                                                                    | Inactivity Counter                     |                        |
|                                                                                                    |                                        |                        |

Note: UoPeople's inactivity policy allows students to be inactive for up to 5 consecutive terms. If a student is inactive for more than 5 consecutive terms, they will be administratively withdrawn from the university. Review our full inactivity policy for <u>undergraduate</u> or <u>graduate</u> students.

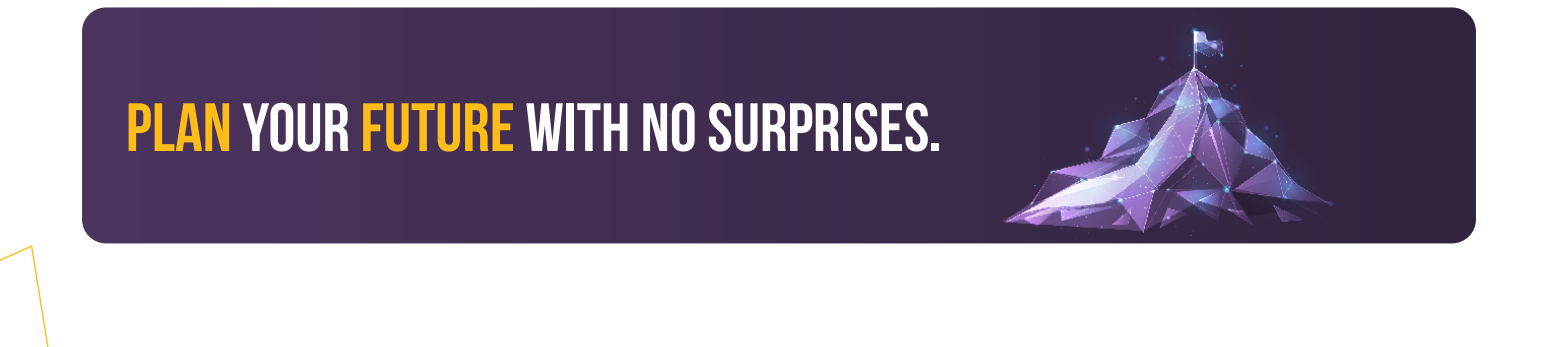

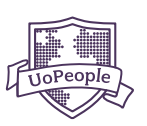

### **MANAGE PROCTORS**

If any of your courses require a proctor (exam monitor), you can assign and manage them on Manage Proctors page. A full list of your proctored courses, should you have any, can be found here. It's made simple and easy for your convenience.

This page allows you to check the status of your proctors and manage them across all your proctored courses. In the Manage Your Proctors section, use the tabs on the right side to browse your current courses and the courses you have registered to take in the upcoming term.

| MA POORSES                                                                            |                                                                             |                                                      |                                                           |                                     |                           |                              |
|---------------------------------------------------------------------------------------|-----------------------------------------------------------------------------|------------------------------------------------------|-----------------------------------------------------------|-------------------------------------|---------------------------|------------------------------|
| Manage Courses Registration                                                           | Manage Proctors                                                             |                                                      |                                                           |                                     |                           |                              |
|                                                                                       | (i) Remember                                                                | to assign your course procto                         | ors!   Proctor deadline is Febru                          | uary 20th, 2024                     |                           |                              |
| IMPORTANT STEPS FOR YOUR PROCTORED CO                                                 | OURSES                                                                      |                                                      |                                                           |                                     |                           |                              |
| During your time at UoPeople, you'll t                                                | be required to take proctored e                                             | exams. Finding and assigning                         | g qualified proctors are the resp                         | ponsibility of the stud             | dent, but we can help! Fo | r more information,          |
| check out galacines here.                                                             |                                                                             |                                                      |                                                           |                                     |                           |                              |
|                                                                                       |                                                                             |                                                      |                                                           |                                     |                           |                              |
|                                                                                       | ©—                                                                          |                                                      |                                                           |                                     |                           |                              |
|                                                                                       | Assign Proctor                                                              | Proctor Information                                  | Proctor Confirms                                          | Proctor Approved                    |                           |                              |
|                                                                                       | Assign Proctor<br>Select a Proctor Type                                     | Proctor Information<br>Add your proctor's<br>details | Proctor Confirms<br>Confirmation email sent<br>to proctor | Proctor Approved<br>You're all set! |                           |                              |
|                                                                                       | Assign Proctor<br>Select a Proctor Type                                     | Proctor information<br>Add your proctor's<br>details | Proctor Confirms<br>Confirmation email sent<br>to proctor | Proctor Approved<br>You're all set! |                           |                              |
| MANAGE YOUR PROCTORS                                                                  | Assign Proctor<br>Select a Proctor Type<br>e the status of your proctors, J | Protor information<br>Add your proctor's<br>details  | Proctor Confirms<br>Confirmation email sent<br>to proctor | Proctor Approved<br>You're all set! | n cu                      | IRRENT <sup>©</sup> FUTURE • |
| MANAGE YOUR PROCTORS<br>From here, you can check and manage<br>page from the Catalog. | Assign Proctor<br>Select a Proctor Type<br>e the status of your proctors. I | Proctor Information<br>Add your proctor's<br>details | Proctor Confirms<br>Confirmation email sent<br>to proctor | Proctor Approved<br>You're all set! | n cu                      | RRENT • FUTURE •             |

That's it! We hope this guide has helped you better understand and manage your courses.

By applying your skills and knowledge we know you'll go far. From all of us at University of the People, we wish you the best of luck!

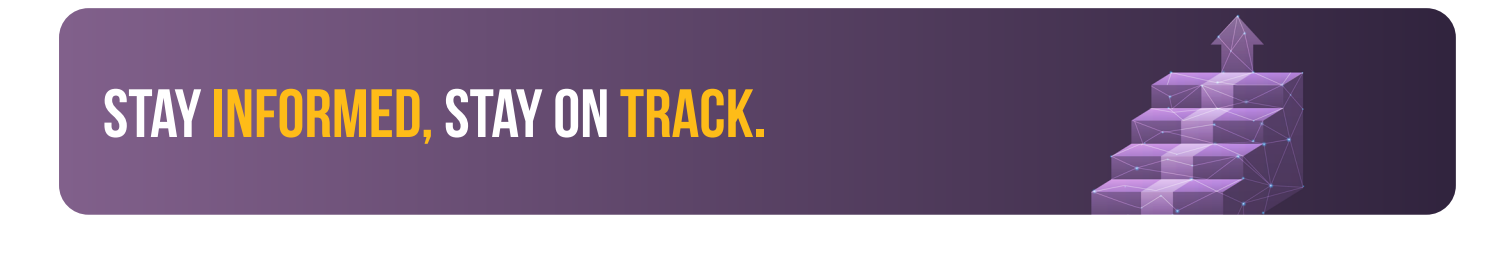

### DISCLAIMER

In the event of any conflict between the terms of this manual and the <u>UoPeople Catalog</u>, then the language of the UoPeople Catalog shall take precedence and be the guiding document.